## SAISIR LES VACATIONS

## • OUVRIR WINGESVAC

- VACATION
- SEANCES
- MODIF/CREATION

| 🏦 WinGes Va - CONSEIL DE                   | PRUD'HOMMES                                    |
|--------------------------------------------|------------------------------------------------|
| ⊻acalions <u>E</u> ditions <u>B</u> énéfic | iaires <u>T</u> ables O <u>u</u> tils <u>?</u> |
| <u>B</u> éances                            | Modification / Création                        |
| Erais de déplacement                       | Transmission                                   |
| Hemodulisement entreprises                 | Mandatement                                    |
| Outher Marker Marker                       | -                                              |
|                                            |                                                |
|                                            |                                                |
|                                            | C.P.H. D'ANNEMASSE                             |
|                                            |                                                |
|                                            |                                                |
|                                            |                                                |
|                                            | WinGos Va                                      |
|                                            |                                                |
|                                            |                                                |
|                                            |                                                |
|                                            |                                                |

- indiquer le mois (ci-dessous avril 2010)
  sélectionner la section (ci-dessous agriculture)

| TABLE DES CONSEILLER | ~~~~~~~~~~~~~~~~~~~~~~~~~~~~~~~~~~~~~~ | ~~~~~~               | ~~~~~~               |                 |
|----------------------|----------------------------------------|----------------------|----------------------|-----------------|
| Fichier              |                                        |                      |                      | الله الكرانك    |
| Recherche            |                                        |                      |                      |                 |
| En lonction @ Dui    | Non 🖉 Tous                             | Se                   | ections Agricul      | ture 🔽          |
| Nois D4              | Année                                  | 2010                 |                      |                 |
| <sup>‡</sup> Nom     | <sup>‡</sup> Prénam                    | <sup>‡</sup> Section | <sup>‡</sup> Collège | 🕈 Téléphone 🛛 🖥 |
| <b>₿</b>             | Jean-Luc                               | Agr                  | Employeur            |                 |
| CLL                  | Christophe                             | Agr                  | Salarié              | 04.50.53.44     |
| Clive                | Muriel                                 | Agr                  | Salarić              | 04.50.70.60     |
| Gina                 | François                               | Agr                  | Employeur            | 04.50.05.25     |
| JL                   | Gisèle                                 | Agr                  | Salarié              |                 |
| J                    | Denis                                  | Agr                  | Employeur            |                 |
| M                    | Hervé                                  | Agr                  | Salarié              | 04.50.73.41     |
| P                    | Bruna                                  | Agr                  | Employeur            |                 |
| VL                   | Christiane                             | Agr                  | Employeur            |                 |
| VU                   | Jean-Paul                              | Agr                  | Salarié              | 04.50.72.00     |
|                      |                                        |                      |                      |                 |
|                      |                                        |                      |                      |                 |
|                      |                                        |                      |                      |                 |
|                      |                                        |                      |                      | <u> </u>        |
|                      |                                        | -                    | >                    | Я               |
| Sélection            |                                        |                      |                      | All<br>Quitte   |

- cliquer sur le nom du conseiller pour obtenir la fenêtre suivante
- cliquer sur ajouter pour saisir les vacations

| - | SEANCES                     |         |                     |          |            |                    |                             |        |
|---|-----------------------------|---------|---------------------|----------|------------|--------------------|-----------------------------|--------|
| E | ichier                      |         |                     |          |            |                    |                             |        |
| 1 | lom du conseiller           | VUAGNAT | Christiane          | 3        | hß         | <u>C</u> ollège    | Employeur                   | -      |
| 9 | Section                     | 1       | Agricu              | lture    |            |                    |                             |        |
| F | Période de saisie           | 04/2010 |                     | In       | pression f | iche de pr         | ésence simple               |        |
|   |                             |         |                     |          | l aux doi  | uble 🔍 Ta          | aux simple 🥶 <u>Les deu</u> | N.     |
|   | <sup>©</sup> Date de séance | Heure   | <sup>*</sup> P.H.T. | • H.H.T. | Date de    | <sup>+</sup> Objet |                             | 1      |
|   |                             |         |                     |          |            |                    |                             | -      |
| - |                             |         |                     |          |            |                    |                             |        |
|   |                             |         |                     |          |            |                    |                             |        |
|   |                             |         |                     |          |            |                    |                             |        |
| _ |                             |         |                     |          |            |                    |                             |        |
|   |                             |         |                     |          |            |                    |                             |        |
| _ |                             |         |                     |          |            |                    |                             |        |
|   |                             |         |                     |          |            |                    |                             |        |
| - |                             |         |                     |          |            |                    |                             |        |
|   |                             |         |                     |          |            |                    |                             | F      |
|   |                             |         |                     | _        |            |                    |                             |        |
|   | Aiputer Modifier            |         | renimer             | s        |            | mpôts              |                             | Quitte |

- dans le fenêtre qui s'ouvre indiquer la date de l'audience dans la fenêtre "saisie du"
- appuyer sur la touche tabulation pour que cette date s'inscrive dans la rubrique "séance du"
- indiquer les horaires
- cliquer sur la bouée pour sélectionner l'activité
- préciser le point de départ du déplacement
- si le salarié est venu hors temps de travail il faut effacer les horaires

| 🏦 SLANCES 🛛 🖸 🗖 🔀 🖇                              | SLANCIS                                          |
|--------------------------------------------------|--------------------------------------------------|
| <u>F</u> ichier                                  | Echiel                                           |
| SEANCE D'UN CONSEILLER                           | SEANCE D'UN CONSEILLER                           |
| Saixie du 📝                                      | Saisie du 27/04/2010                             |
| Séance du de à                                   | Séance du 27/04/2010 da 14:15 à 15:30            |
| Transmis le Mandaté le                           | Transmis le 🗾 🖊 Mandaté le                       |
| Objet 🔯                                          | Objet Délibéré 🔯                                 |
| Transport aller @ Domicile @ Entreprise @ Autre  | Transportaller @ Domicile @ Entreprise @ Autre   |
| Transport retour @ Dominile @ Entreprise @ Autre | Transport retour @ Domicile @ Entreprise @ Autre |
| Horaires de travail 08:00 à 18:00 el à           | Horsinex de Iravail 088:00 à 18:00 etă           |
|                                                  | Slow Annuler                                     |

- cliquer sur ajouter pour saisir toutes les vacations
- puis cliquer sur imprimer

| 1 | SEANCES                                           | ~~~~~              | ~~~~~                            | ~~~~~         | ~~~~~      | ~~~~~                                                                                                    |                            |              |
|---|---------------------------------------------------|--------------------|----------------------------------|---------------|------------|----------------------------------------------------------------------------------------------------|----------------------------|--------------|
| E | Eichier                                           |                    |                                  |               |            |                                                                                                    |                            |              |
| • | Nom du conseiller<br>Section<br>Période de saisie | YUAGNAT            | Christiane<br>Agricult           | ture<br>Im    | pression f | <u>C</u> ollège<br>iche de pr                                                                                                    | Enployeur<br>ésence simple | •            |
| 1 |                                                   | 0472010            |                                  | c             | Taux do    | uble 🥌 Ta                                                                                                    | aux simple 🏾 Les deux      |              |
|   | <sup>‡</sup> Date de séance <sup>‡</sup>          | <sup>+</sup> Heure | <sup>‡</sup> P.H.T. <sup>‡</sup> | H.H.T.        | • Date de  | <sup>‡</sup> Objet                                                                                                    |                            | 1            |
| • | 27/04/2010                                        | 14:15 15:30        | 01:30                            | D <b>Q:00</b> | 2770472    | Délibéré                                                                                                    |                            |              |
| _ |                                                   |                    |                                  |               |            |                                                                                                    |                            |              |
|   |                                                   |                    |                                  |               |            |                                                                                                    |                            |              |
|   |                                                   |                    |                                  |               |            |                                                                                                    |                            |              |
|   |                                                   |                    |                                  |               |            |                                                                                                    |                            |              |
| _ |                                                   |                    |                                  |               |            |                                                                                                    |                            |              |
|   |                                                   |                    |                                  |               |            |                                                                                                    |                            |              |
|   |                                                   |                    |                                  |               |            |                                                                                                    |                            |              |
|   | Ajouter                                           |                    | ing<br>Ipiimer                   | 9             | Comme due  | Magina Salaharan Salaharan | ć                          | ()<br>Juitte |

• sélectionner fiche de présence complète puis OK

| ۳        |                                            | 12  |
|----------|--------------------------------------------|-----|
| 81       | Type d'impression 🛛 🛛 🔀                    | 3   |
| 8        |                                            | ξ.  |
| F        | iche de présence simple                    | ξ.  |
| Ē        | iche de présence complète                  | ξ.  |
| <u>}</u> |                                            | ş   |
| {        |                                            | 3   |
| 8        |                                            | Ş   |
|          |                                            | Ś   |
| 8        |                                            | Ś   |
|          |                                            | Ş   |
| }        |                                            | ٤.  |
| }        | ৰ্ভমা ০ম                                   | ş   |
| Q        |                                            | • • |
| 8        |                                            | ş   |
| L        |                                            | š   |
|          |                                            | \$  |
|          |                                            |     |
|          | Impression des fiches de pré               |     |
|          | Mois 04 Année 2010                         |     |
|          | Mois 04 Année 2010                         |     |
|          | Mois 04 Année 2010                         |     |
|          | Mois 04 Année 2010                         |     |
|          | Mois 04 Année 2010                         |     |
|          | Mois 04 Année 2010                         |     |
|          | Mois 04 Année 2010                         |     |
|          | Mois 04 Année 2010<br>Nombre d'exemplaires |     |
|          | Mois 04 Année 2010<br>Nombre d'exemplaires |     |
|          | Mois 04 Année 2010<br>Nombre d'exemplaires |     |

## • CLIQUER SUR IMPRIMANTE

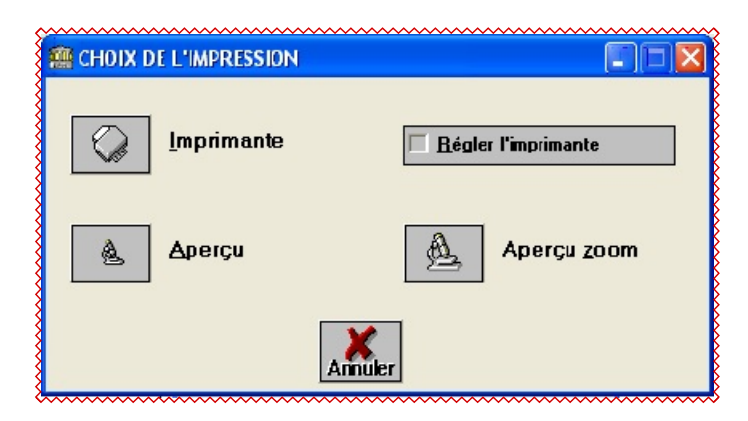

## • ON OBTIENT LE DOCUMENTS SUIVANT qui est signé par le Président et le directeur de greffe

| CONSEIL DE PRUD'HOMMES FICHE DE PRESENCE : AVRIL 2010<br>D'ANNEMASSE                          |                                                    |                                                                                                    |                                                              |                    |              |              |                                                         |  |  |
|-----------------------------------------------------------------------------------------------|----------------------------------------------------|----------------------------------------------------------------------------------------------------|--------------------------------------------------------------|--------------------|--------------|--------------|---------------------------------------------------------|--|--|
| Renseignement b<br>Crédit Agricole de<br>18106-60007 - 07 0                                   | Collège employeur<br>Section Agriculture<br>Bureau |                                                                                                    |                                                              |                    |              |              |                                                         |  |  |
| Moven de transport:<br>D = Domicile/Conseil: Km en 0h07<br>E = Entreprise/Conseil: Km en 0h05 |                                                    |                                                                                                    | Madame Christiane Vo. 10. 10. 10. 10. 10. 10. 10. 10. 10. 10 |                    |              |              |                                                         |  |  |
| TOTAL DES<br>Frais                                                                            | HEURES DE PRESENCE<br>2h30<br>: 0.00 Euros         | H.H.T. 000 x 7.10 = 0.00<br>P.H.T. 2h30 x14.20 = 35.50<br><b>TOTAL BRUT</b> = 35.50<br>C.S.G. 34.44 x 5.10 = 1.75<br><b>NET THODABLE</b> = 33.75<br>C.S.G. 34.44 x 2.40 = 0.63<br>P.D. 24.44 x 2.60 = 0.63 |                                                              |                    |              |              | 0.00<br>35.50<br>35.50<br>1.75<br>33.75<br>0.83<br>0.17 |  |  |
| Date                                                                                          | Objet                                              |                                                                                                    | NE                                                           | Fin                | Durée        | -            | 32.75 Euros                                             |  |  |
| 30/04/2010<br>27/04/2010                                                                      | Aud Conciliation<br>Délibéré                       |                                                                                                    | D 10h15<br>D 14h15                                           | D 11h00<br>D 15h30 | 0h45<br>1h15 | 1h00<br>1h30 | 0h00<br>0h00                                            |  |  |
| Vu et arrêté le p<br>Le Directeur                                                             | résent état à la somme de :<br>de greffe           | : trer<br>Vis                                                                                                    | nte deux en<br>a du Présio                                   | uros soixa<br>Jent | nte quinz    | e            |                                                         |  |  |
|                                                                                               |                                                    |                                                                                                    |                                                              |                    |              |              |                                                         |  |  |
|                                                                                               |                                                    |                                                                                                    |                                                              |                    |              |              |                                                         |  |  |
|                                                                                               | Prog 166<br>PCE 64                                 | 5 Art                                                                                                    | 13 Cat 21<br>3                                               |                    |              |              |                                                         |  |  |

La feuille de présence manuscrite remplie par les conseillers

|                                                                                    |                                      |                                                | Releve                | e individuel (<br>(Article D.11(23-6)                          | ies tem                                                                                                    | os d'ac<br>tanal)                                                                                                    | tivité                                                                                                    |                                                                                                    |                                                                                                    |                                                                                                    | CHAMP(1) CHAMP(<br>CERE&nº137044                                                                                                    |
|------------------------------------------------------------------------------------|--------------------------------------|------------------------------------------------|-----------------------|----------------------------------------------------------------|----------------------------------------------------------------------------------------------------|----------------------------------------------------------------------------------------------------|----------------------------------------------------------------------------------------------------|----------------------------------------------------------------------------------------------------|----------------------------------------------------------------------------------------------------|----------------------------------------------------------------------------------------------------|----------------------------------------------------------------------------------------------------|
|                                                                                    |                                      |                                                |                       |                                                                |                                                                                                    |                                                                                                    |                                                                                                    | MOIS DE                                                                                                    |                                                                                                    |                                                                                                    | AQUT 2010                                                                                                    |
| C.P.H. de                                                                          |                                      |                                                | NOM                   |                                                                | PREN                                                                                                    | DM.                                                                                                    |                                                                                                    | ŝ                                                                                                    | ECTION                                                                                                    |                                                                                                    | COLLEGE                                                                                                    |
| ANNEMASSE                                                                          |                                      | CHAMP(1) CHAM                                  | (2)                   | CHAMP(3)                                                       |                                                                                                    |                                                                                                    |                                                                                                    | CHAMP(8)                                                                                                    |                                                                                                    |                                                                                                    | CHAMP(S)                                                                                                    |
| Porries salariés po:                                                               | stës de mit _                        | he tres contertib                              | es e i temps de repos |                                                                |                                                                                                    |                                                                                                    |                                                                                                    |                                                                                                    | Hera                                                                                                    | n de trava                                                                                              | II:                                                                                                    |
| Date (1)                                                                           | Objet (2)                            | Date de<br>Paut-riestion de<br>dépassement (3) | N° de RG<br>(4)       | de<br>debut                                                    | do<br>fin                                                                                                    | durée<br>totelo                                                                                                    | Pendant<br>los houros<br>de travail                                                                                                    | En debors<br>doe hource<br>de travail                                                                                                    | Aller<br>(6)                                                                                                    | Retour<br>(G)                                                                                           | SIGNATURE<br>BU CONSEILLER                                                                                                    |
|                                                                                    |                                      |                                                |                       |                                                                |                                                                                                    |                                                                                                    |                                                                                                    |                                                                                                    |                                                                                                    |                                                                                                    |                                                                                                    |
|                                                                                    | ŝ                                    |                                                |                       |                                                                |                                                                                                    |                                                                                                    |                                                                                                    | 3                                                                                                    |                                                                                                    |                                                                                                    |                                                                                                    |
|                                                                                    |                                      |                                                |                       |                                                                |                                                                                                    |                                                                                                    |                                                                                                    |                                                                                                    |                                                                                                    |                                                                                                    |                                                                                                    |
|                                                                                    | 3                                    |                                                |                       |                                                                |                                                                                                    |                                                                                                    |                                                                                                    |                                                                                                    |                                                                                                    |                                                                                                    |                                                                                                    |
|                                                                                    |                                      |                                                |                       | _                                                              |                                                                                                    |                                                                                                    |                                                                                                    |                                                                                                    |                                                                                                    |                                                                                                    |                                                                                                    |
|                                                                                    | 6                                    |                                                |                       | _                                                              |                                                                                                    |                                                                                                    |                                                                                                    |                                                                                                    |                                                                                                    |                                                                                                    |                                                                                                    |
|                                                                                    |                                      |                                                |                       |                                                                |                                                                                                    |                                                                                                    | 2                                                                                                    |                                                                                                    |                                                                                                    |                                                                                                    |                                                                                                    |
| ierité parle dincieurdug<br>Asé par leprésilent(Quile n<br>*) Lies et con Artur Ro | RIÈ<br>Ja-pEikkni),<br>IS ET LES TOT | AUX FIGURENT SUR LI                            | TOTAL MENSUEL         | calcul è par le gref<br>(2<br><br><br><br><br><br><br><br><br> | rej(*)<br>prédi<br>prédi<br>a amerce +p<br>E: élude de dó<br>(B: délbére<br>2: délbére<br>2: délbé | er la dale d<br>er la nature<br>g oureau o<br>g oureau<br>sister + By don<br>ila técision<br>a t <sup>an</sup> dédet,<br>signature 0,<br>me le rétac<br>re castion i<br>ro du dessié<br>ro du dessié | e fact til të Gudite<br>de l'activit të:<br>e conclusatori) or<br>unasu de Jugeme<br>+ P Wignocës-wer<br>anserareprise a<br>gements e kles<br>teur + J duaeme<br>vote à laam dori të<br>roong më par J<br>uudomidie du E | nce, (élibéré, réd<br>i+ gupuresulat ;<br>n(róu + R. (éréré)<br>iai de conditation<br>socia (fr. (éréré)<br>ni au londbou + R<br>idu buresu de jug<br>f. kule, ja rédacios<br>a frajé de l'entie; | ation)<br>Ngemenboo<br>Igae appen<br>Igae appen<br>Igae appen<br>Igae appen<br>Igae appen<br>Igae appendice<br>Igae appendice<br>Igae a | ur pourpare<br>pomeniau to<br>luce olman<br>i de la formalion<br>ce de réferé<br>e la formalion<br>téré | ranre_1stue_ps<br>ge)oui + n (retre)<br>vitioui + R(réferé)<br>uier Rol-Jack R<br>norcampé feninniquement dans les cas<br>n deréféré enmailiter d'é luie de fossier |